# BAB III METODE PENELITIAN

## A. Desain Penelitian

Dalam desain penelitian ini peneliti ingin mengetahui dan menganalisis perbandingan ukuran dan dimensi baja WF dengan pengaruh beban yang sama pada Pekerjaan struktur Atap kuda – kuda Baja WF GAC IAIN Metro. Metode pengambilan data dengan cara menganalisis Data Proyek Pekerjaan GAC IAIN Metro. Data yang di analisi berupa dokumen Gambar *AsBuilt*, RAB dan Spesifikasi Bahan yang didapat dari Proyek Pekerjaan Bangunan Gedung Akademik Center, Kampus II IAIN Metro Lampung. Yang akan di tinjau adalah bagian utama struktur atap baja WF meliputi gording, balok kuda – kuda , sambungan kuda – kuda dan biaya pekerjaan struktur atap baja WF.

# 1. Lokasi Bangunan Gedung

Lokasi Bangunan berada di Kampus II IAIN Metro, JI. Ki Hajar Dewantara, Desa Banjar Rejo, Kecamatan Batanghari, Kabupaten Lampung Timur, Provinsi Lampung.

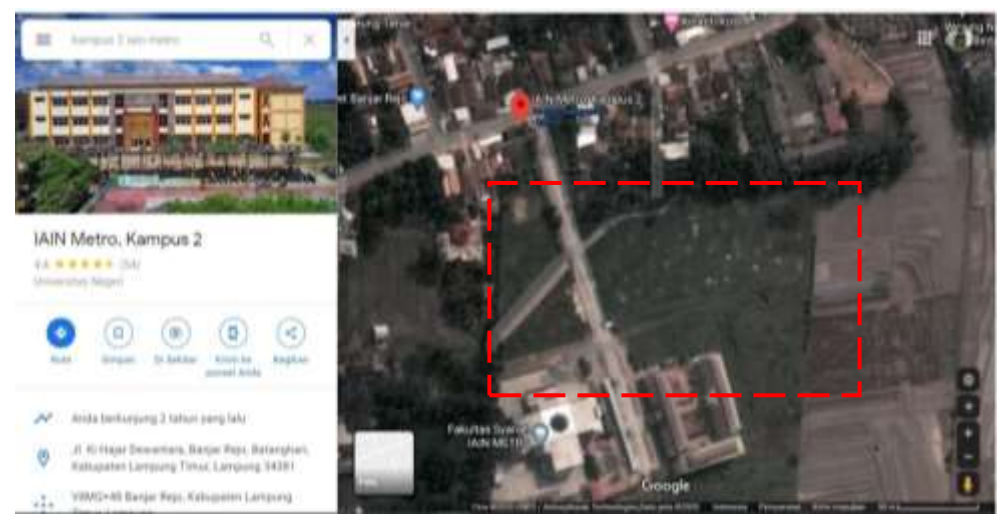

Gambar 10. Lokasi Gedung (Sumber : https://www.google.com/maps/place/IAIN +Metro,+Kampus +2, 2020)

Keterangan : Lokasi Gedung 2. Bagan Alir (Flow Chart)

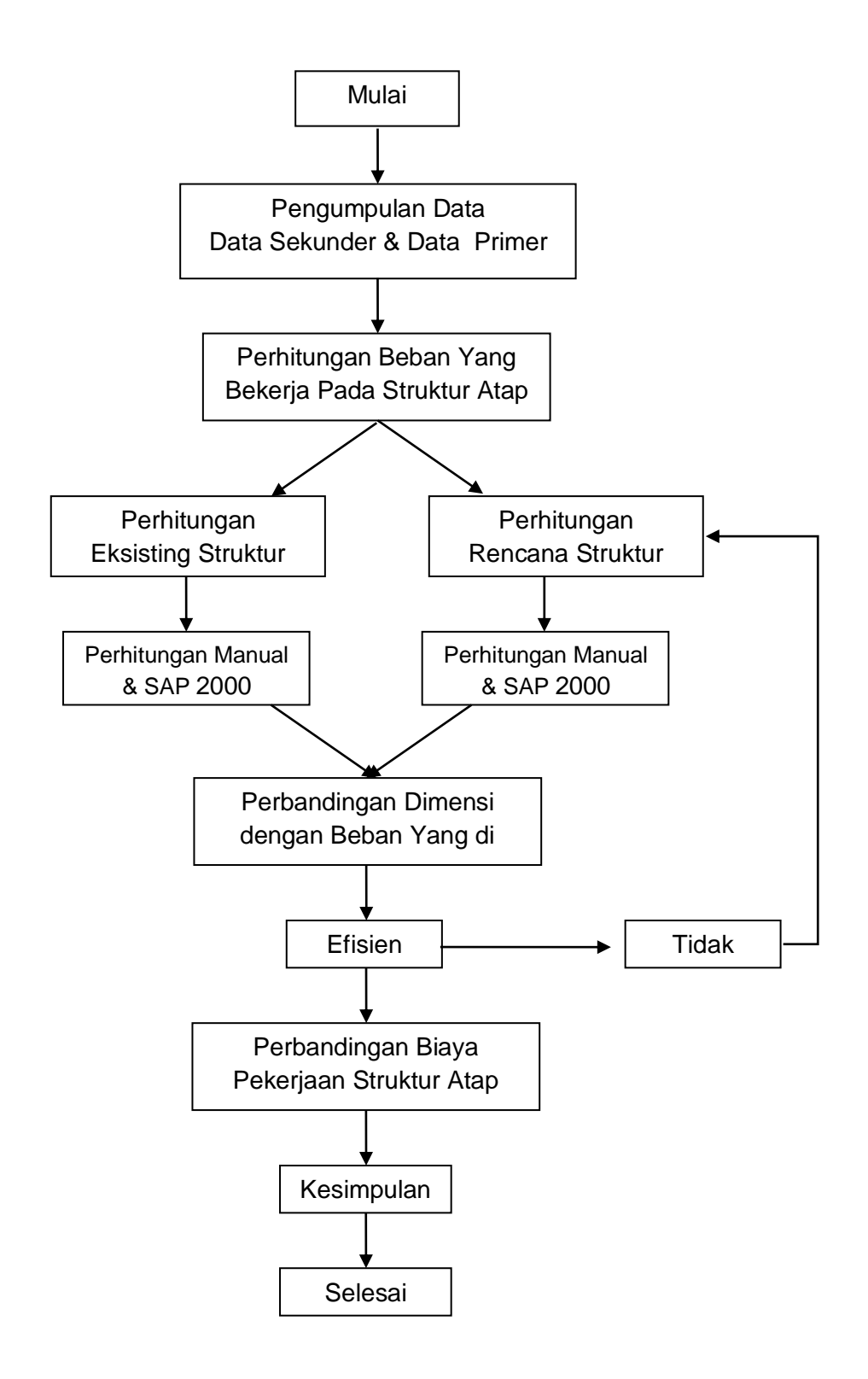

Gambar 11. Diagram Desain Penelitian. (Sumber: Dicki Saputro, 2020)

#### B. Tahapan Penelitian

Tahap awal penelitian di mulai dengan tinjauan pustaka yang berisi informasi standar perhitungan dan informasi lainnya yang dapat menunjang analisis perhitungan. Tinjauan pustaka di dapat dari literatur , bahan ajar kuliah, Standar Nasional Indonesia (SNI), dan jurnal – jurnal mengenai struktur atap baja. Setelah Standar perhitungan ditentukan, data – data berupa dokumen gambar dan dokumen lainnya dapat dianalisis. Perhitungan analisis mengunakan perhitungan manual dan dibantu aplikasi SAP 2000.

Beberapa langkah – langkah yang dapat dilakukan :

- Langkah awal yaitu mengumpulkan data data proyek pembangunan GAC IAIN metro yang diperoleh dari kontraktor yang mengerjakan proyek tersebut.
- 2. Menentukan material yang digunakan pada kontruksi dan pembebanannya
- Setelah data data didapat dilakukan analisis perhitungan pada stuktur, yang ditinjau adalah
- a. Gording
- b. Sagrod
- c. Balok Kuda kuda Utama
- d. Kolom Pendek Kuda kuda
- e. Sambungan
- f. Base Plate
- Peneliti Merencanakan efisiensi pekerjaan struktur dari perbandingan dimensi baja dan estiminasi biaya dengan memperhitungkan faktor keamanan dengan pembebanan yang sama

#### C. Definisi Operasional Variabel

Menurut Hatch Farhody (dalam Sugiono, 2015:38) "atribu atau objek yang memiliki variasi antara satu sama lainnya. Identifikasi variabel dalam penelitian ini untuk membantu dalam menentukan alat pengumpulan data dan teknik analisis data yang digunakan". Penelitian ini terdapat dua variabel yaitu:

- 1. Variabel terikat yaitu analisis Struktur Atap Baja WF
- 2. Variabel bebas yaitu Struktur Atap Gedung Akademik Center IAIN Metro

## D. Teknik Pengumpulan Data

Dalam proses mengalisa Struktur atap baja WF diperlukan analisis data, untuk dapat melakukan analisis yang benar dan baik diperlukan data atau informasi, teori dasar bantu yang memadai. Data yang diperlukan antara lain sebagai berikut :

#### 1. Data Primer

Data primer adalah data yang didapat dari lapangan atau kondisi gedung yang dikerjakan. Data – data yang dibutuhkan sebagai berikut :

| a. | Tinggi atap bangunan      | : 12.547 m                          |
|----|---------------------------|-------------------------------------|
| b. | Luas Atap                 | : 52 m x 40 m = 2080 m <sup>2</sup> |
| c. | Jenis Penutup Atap        | : Genteng Metal                     |
| d. | Bentang Kuda – Kuda Utama | : 40 Meter                          |
| e. | Kemiringan Atap           | : 30°                               |
| f. | Alat Sambung              | : Baut dan Las                      |
| g. | Reng                      | : U40 x 0,45 mm (G550)              |
| h. | Gording Lipped Channel    | : 150 x 65 x 20 x 3,2 mm            |
| i. | Kasau Baja Ringan         | : C75 x 0,75 mm (G550)              |
| j. | Plat Sambung              | : 10 mm                             |
| k. | Sagrod                    | : Ø 12 mm                           |
| I. | Baut                      | : Ø 22 mm (A325)                    |
| m. | Baja WF Eksisting lama    | : IWF 600 x 200 x 11 x 17           |
| n. | Treckstang                | : Ø 16 mm                           |
| о. | Base Plate                | :                                   |
|    | Plat Plendes              | : 38 mm                             |
|    | Angkur                    | : 10 Ø 22 mm                        |
|    | Grounting                 | : 30 mm                             |

## 2. Data Sekunder

Data sekunder adalah data yang diperoleh dari literature – literature seperti Standar Nasional Indonesia (SNI). Jurnal – jurnal penelitian yang pernah dilakukan sebelumnya, yang dapat menjadi dasar analisa perhitungan. Data – data tersebut yaitu :

### a. Acuan Data Material

- 1) Beban beban yang bekerja pada bangunan
- 2) Mutu baja menggunakan baja = BJ 37
  3) Baut mutu tinggi mengunakan baut = ASTM A490
  4) Angkur menggunakan = ASTM A36/A36M

## b. Acuan Data Perhitungan

- 1) SNI 07-0138-1987 Baja canal C,
- 2) Peraturan Pembebanan Indonesia untuk gedung 1983,
- 3) SNI 07-7178-2006 Baja Profil WF,
- 4) SNI 03-1729-2002 Perencanaan Struktur Baja,
- 5) SNI 1727- 2013 Beban Minimum untuk perencanaan bangunan gedungdan struktur lain.
- 6) SNI 1729-2015 Spesifikasi untuk bangunan gedung baja struktural.

## E. Instrumen Penelitian

Setelah data – data yang dibutuhkan dikumpulkan, selanjutnya dilakukan analisis untuk mendapatkan hasil yang dibutuhkan peneliti, instrumen penelitian yang digunakan pada proses analisis adalah perhitungan manual, aplikasi excel dan aplikasi sap 2000 untuk menentukan data nilai yang dicari

#### 1. Langkah – langkah perhitungan Manual :

- a. Mengumpulkan data data yang berkaitan dengan analisis
- b. Menganalisis pembebanan yang bekerja pada struktur sesuai SNI.
- c. Mencari dimensi gording yang aman untuk pembebanan yang bekerja
- d. Menghitung pembebanan yang bekerja pada Struktur Balok dan kolom dengan dimensi gording yang telah dicari.
- e. Mencari dimensi struktur balok dan kolom yang aman dan mampu menahan pembebanan.
- Menghitung sambungan baja yang aman dan sesuai dengan balok dan kolom struktur kuda – kuda.
- g. Menhitung Perbandingan Hasil Perencanaan dan Existing lama, berupa perbandingan Reaksi Pembebanan, Faktor keamanan, dan perbandingan Harga estiminasi Biaya

- 2. Langkah Langkah Penggunaan Sap 2000 Untuk Stuktur Atap Baja Wf
- a. Pada tampilan awal aplikasi sap 2000 pilih menu file pada bagian atas Klik New Model pada bagian menu File ,maka akan tampil peraturan seperti gambar dibawah

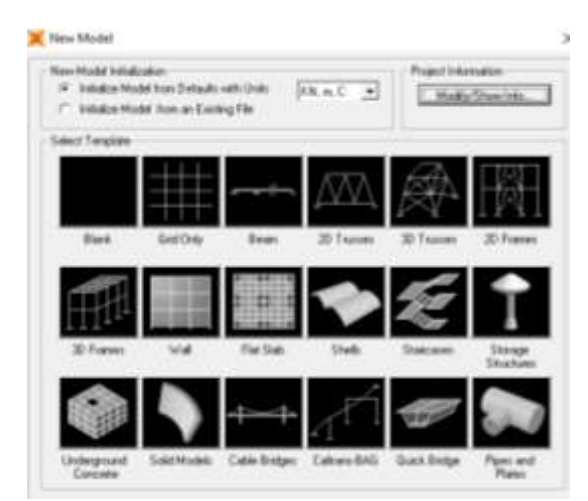

Gambar 12. Tampilan Menu New Model (Sumber : Aplikasi Sap 2000)

 Setting satuan yang digunakan dan klik pada gambar Grid Only. Setelah grid tampil klik kanan pada mouse, lalu pilih edit grid data dan masukan nilai kordinat sesuai ukuran design

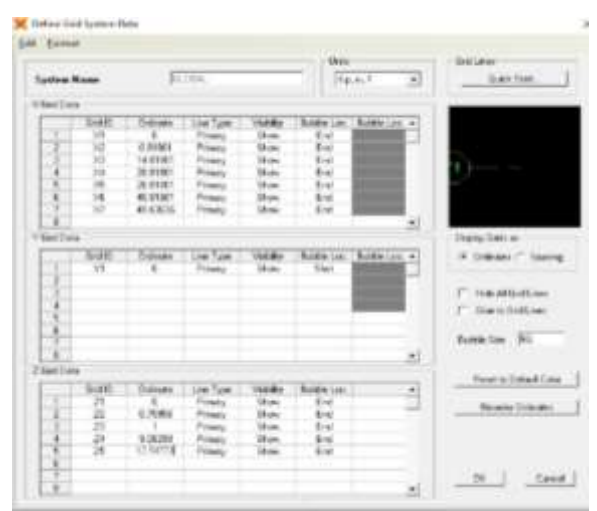

Gambar 13. Tabel data Grid (Sumber : Aplikasi Sap 2000)

c. Membuat Material Baja dengan menggunakan menu Define lalu pilih material, selanjutnya klik Add Material untuk menambahkan material baru

| terials | Click to:                |  |  |
|---------|--------------------------|--|--|
| 000Psi  | Add New Material Quick   |  |  |
| 392Fy50 | Add New Material         |  |  |
|         | Add Copy of Material     |  |  |
|         | Modify/Show Material     |  |  |
|         | Delete Material          |  |  |
|         | Show Advanced Properties |  |  |

Gambar 14. Define Material (Sumber : Aplikasi Sap 2000)

Pada Material type diubah menjadi steel (baja), tahap selanjutnya masukan data - data material seperti ;

| 1). Berat Jenis Baja (Weight Per Unit Volume) | : 7850 kg/m³ |
|-----------------------------------------------|--------------|
| 2). Modulus of Elasticity                     | : 200000 Mpa |
| 3). Angka Poisson                             | : 0,3        |
| 4).Tegangan Leleh (Fy)                        | : 240 Mpa    |
| 5).Kuat Tarik (Fu)                            | : 370 Mpa    |

| Hatanai Norse and Diratas Calm      | Jensh              |  |  |
|-------------------------------------|--------------------|--|--|
| Hahanal Tupe                        | Grout -            |  |  |
| Matural Notes                       | Hodge/Shyw Notes   |  |  |
| everyte and Marci                   | Links              |  |  |
| Waight and Ord Vokave 77.89         | E 00 Figt. cm. C 💌 |  |  |
| Many per Dell Volume (0100          | 18.700             |  |  |
| remote Property Data                |                    |  |  |
| Modulus of Electricity, E           | [2008000           |  |  |
| Passer's Nets, D                    | 10.3               |  |  |
| Coefficient of Theread Expansion: # | 1.1706-05          |  |  |
| Shear Modulus, 15                   | [7686230.0         |  |  |
| Sher Properties for Stool Materials |                    |  |  |
| Managerer Visid Street, Fir-        | [2400              |  |  |
| Norman Terrale Sitera, Fa-          | [3700              |  |  |
| Effective Vield Sheer, Eps.         | (3600              |  |  |
| Elfectore Torolla Stress, Fue       | 4.020              |  |  |
|                                     |                    |  |  |

Gambar 15. Input Data Material (Sumber : Aplikasi Sap 2000)

d. Membuat profil baja WF dengan menu Define, pilih *section Properties* dan kemudian pilih Frame sections dan tambahkan profil baru dengan memilih *Add New Property* maka akan keluar tampilan seperti gambar berikut ;

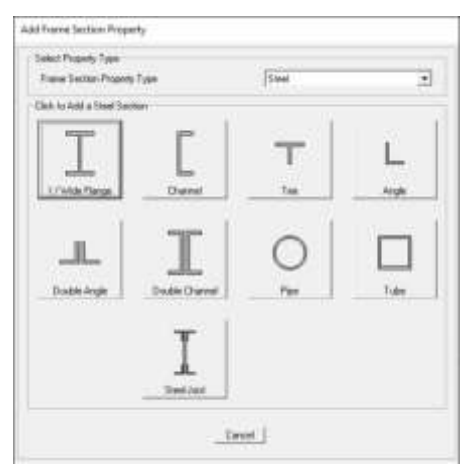

Gambar 16. Tampilan Section Properties Frame (Sumber : Aplikasi Sap 2000)

Untuk Baja dipilih *I/Wide flange section*, pada Section Name di sesuaikan dengan Baja yang digunakan seperti Baja WF 600, Baja WF 400 untuk mempermudah input profil ke lembar kerja. Pada bagian *Material* diubah menjadi Baja (*Steel*) yang sudah di buat sebelumnya

| Section Name                    | FSE                | C1               |
|---------------------------------|--------------------|------------------|
| Section Notes                   |                    | Modily/ShowNotes |
| Properties                      | Property Modifiers | Material         |
| Section Properties              | Set Modifiers      | • A992Fy50 •     |
| Dimensions                      | 1865               |                  |
| Outside height (13)             | 12                 | 2                |
| Top flange width [12]           | 5                  |                  |
| Top flange thickness ( II )     | 0.38               |                  |
| Web thickness [ fix ]           | 0.25               |                  |
| Bottom Range width [ (2b )      | 5                  |                  |
| Bottom flange thickness ( tfb ) | 0.38               | Display Color    |

Gambar 17. Pengaturan I/wide Flange Section(Sumber: Aplikasi Sap 2000)

Pada Pengaturan *Dimensions* di masukan data – data ukuran baja yang akan digunakan sesuai ketentuan yang ada dengan keterangan simbol pada peraturan *Dimensions* sebagai berikut :

- 1).t3 = Tinggi Profil
- 2).t2 = Lebar Profil
- 3).t2b = Lebar Bawah Profil
- 4).tf = Tebal Sayap Profil
- 5).tfb = Tebal Sayap Bawah Profil
- 6).tw = Tebal Badan Profil
- e. Pengambaran struktur dengan mengklik ikon seperti gambar dibawah ini lalu akan muncul kotak dialog, pada bagian *section* diganti dengan profil baja yang sudah di buat lalu arahkan mouse kearah grid dan bentuk sesuai dengan struktur atap.

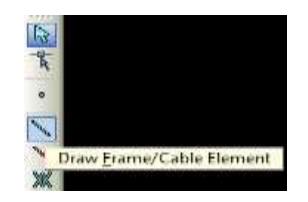

Gambar 18. Ikon Draw Frame/ Cable Element (Sumber : Aplikasi Sap 2000)

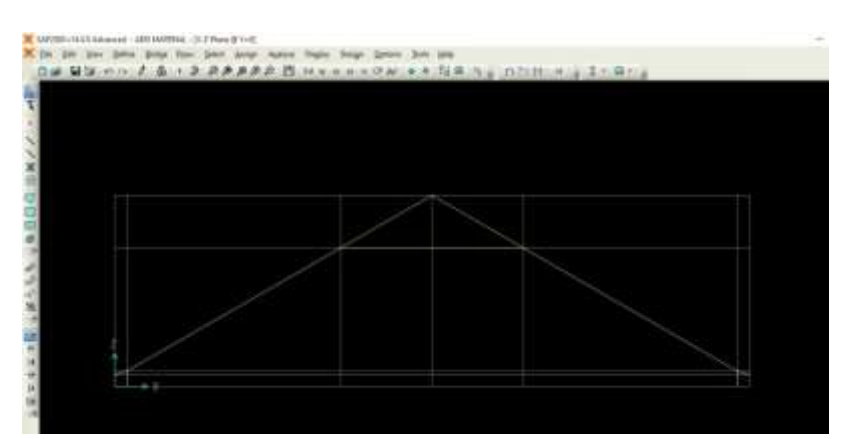

Gambar 19. Ikon Draw Frame/ Cable Element (Sumber : Aplikasi Sap 2000)

f. Menentukan tumpuan pada ujung kolom Struktur kuda – kuda dengan menggunakan menu *Asign* dan pilih menu Joint dan klik *Restrains*, maka akan tampil kotak dialog *joint Restrains*, lalu pilih gambar Tumpuan Jepit.

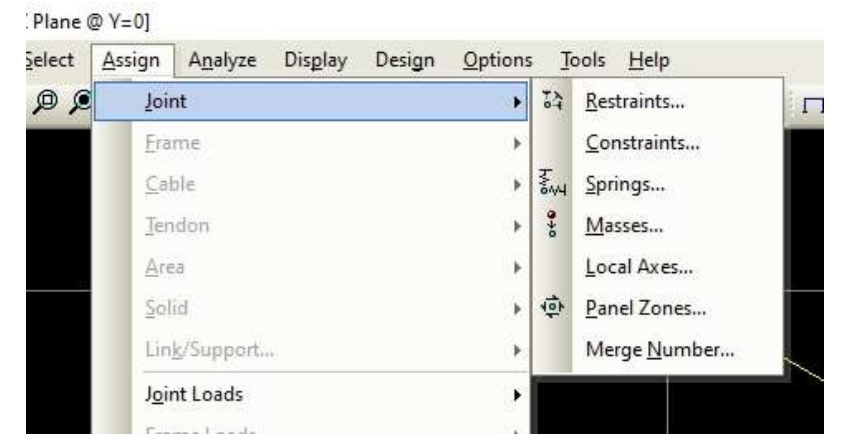

Gambar 20. Penambahan Tumpuan (Sumber : Aplikasi Sap 2000)

| iest | raints in Joint Lo | cal Di | rections         |
|------|--------------------|--------|------------------|
| ~    | Translation 1      | ☑      | Rotation about 1 |
| ~    | Translation 2      | ~      | Rotation about 2 |
| ~    | Translation 3      | ☑      | Rotation about 3 |
| ast  | Restraints         | * 4    | ÷                |

Gambar 21. Kotak Dialog *Joint Restraints* (Sumber : Aplikasi Sap 2000)

g. Membagi Garis Pada Bagian Kaki kuda – kuda untuk perletakan titik gording dengan mengklik bagian yang akan di bagi. Untuk membagi garis digunakan menu Edit lalu pilih *Edit Lines* dan *Devide Frame,* akan muncul kotak dialog seperti gambar dibawah ini ;

| ۰D        | ivide into                       | 20                         | Frame                       | es      |
|-----------|----------------------------------|----------------------------|-----------------------------|---------|
| L         | ast/First ratio                  | 1                          |                             |         |
| C B<br>Fi | reak at interse<br>rames, Area E | ections with<br>dges and ! | n selected J<br>Solid Edges | loints, |

Gambar 22. Kotak Dialog Devide Selected frames (Sumber : Aplikasi Sap 2000)

 Menambahkan Beban untuk stuktur kuda – kuda , seperti beban mati, beban hidup, beban angin dan beban hujan dengan menggunakan menu *Define,* kemudian pilih *Load Patterns* dan akan muncul kotak dialog seperti gambar dibawah ini;

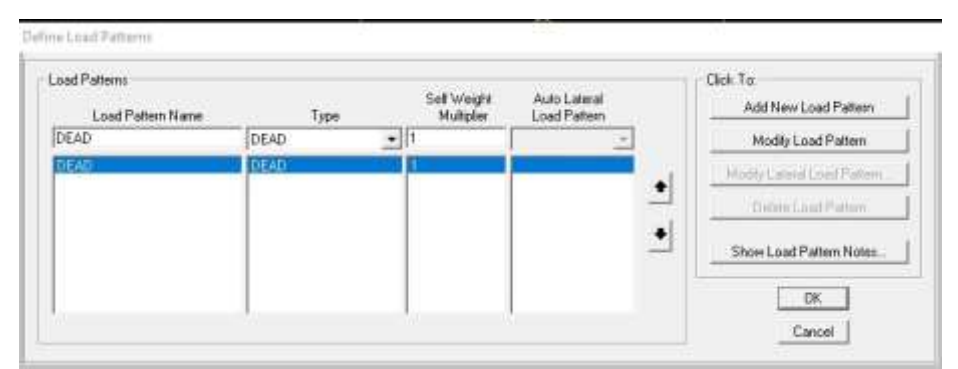

Gambar 23. Kotak Dialog Load Patterns (Sumber : Aplikasi Sap 2000)

i. Memasukan Beban ke titik gording yang telah dibagi dengan menu *Asign* dan pilih *Joint loads* dan klik Bagian *forces*, Setelah muncul kotak dialog pilih bagian *load pattern name* sesuai dengan beban yang akan dimasukan, setelah angka beban di isi pilih *add to existing Loads*, untuk menambahkan beban ke titik gording

| Load Pattern Name           |         | Units                                            |
|-----------------------------|---------|--------------------------------------------------|
| + HIDUP                     | •       | KN, m, C 💌                                       |
| Loads                       |         | Coordinate System                                |
| Force Global X              | 0.      | GLOBAL                                           |
| Force Global Y              | 0.      |                                                  |
| Force Global Z              | -0.5261 | Options     Options                              |
| Moment about Global $	imes$ | 0.      | Add to Existing Loads     Replace Existing Loads |
| Moment about Global Y       | 0.      | C Delete Existing Loads                          |
| Moment about Global 7       | 0       | -                                                |

Gambar 24. Kotak Dialog Joint Forces (Sumber : Aplikasi Sap 2000)

j. Setelah semua beban yang direncanakan di masukan, ,membuat Kombinasi Pembebanan sesuai SNI yang berlaku dengan menggunakn Menu *Define* lalu pilih *Load combinations* dan klik *Add New Combo*, Masukan Kombinasi dan skala Faktor disesuaikan dengan standar SNI

| Notes                 | ame (User-Generated) | COMB1<br>Modify/Shov | v Notes |
|-----------------------|----------------------|----------------------|---------|
| Load Combination Type |                      | Linear Add           |         |
| ANGIN                 | Linear Static        | 1                    |         |
|                       |                      |                      | Add     |
|                       |                      |                      |         |
|                       |                      |                      | Maidify |

Gambar 25. Kotak Dialog Load combinations (Sumber : Aplikasi Sap 2000)

k. Tahap selanjutnya setelah semua beban dan kombinasi sudah di setting sesuai ketentuan SNI maka dilakukan *Run Analysis* untuk mendapatkan nilai Mu, Vu dan Nu dari Struktur Atap Baja WF. Sebelum itu Setting Analysis Options lalu pilih Grid Only.

| Available DUFs-          |                    |                | 3Y 🔽 B7                 |                |
|--------------------------|--------------------|----------------|-------------------------|----------------|
| 1. 011 1.                | 0, 1, 02           | Te DU Te I     | 11 <b>14</b> 112        |                |
| Fast DOFs<br>Space Frame | Plane Frame        | Plane Grid     | Space Truss             | <u> </u>       |
|                          |                    |                |                         | Cancel         |
|                          | XZ Plane           | XY Plane       | <u>k</u> X              | Solver Options |
| Tabular File             |                    |                |                         |                |
| File name                | lly save Microsoft | Access or Exce | l tabular file after an | alysis         |
| ſ                        |                    |                |                         |                |
| Database T               | ables Named Se     | t)             | Бтоир                   |                |

Gambar 26. Kotak Dialog Setting Analysis Options (Sumber : Aplikasi Sap 2000)

|                        |                                |                      |                   | Click to:               |
|------------------------|--------------------------------|----------------------|-------------------|-------------------------|
| Case Name              | Туре                           | Status               | Action            | Run/Do Not Run Case     |
| DEAD<br>MODAL          | Linear Static<br>Modal         | Finished<br>Not Run  | Bun<br>Do not Run | Show Case               |
| HIDUP<br>MATI<br>ANGIN | Linear Static<br>Linear Static | Finished<br>Finished | Run               | Delete Results for Case |
| HUJAN                  | Linear Static                  | Finished             | Run               | Run/Do Not Run All      |
|                        |                                |                      |                   | Delete All Results      |
|                        |                                |                      |                   | Show Load Case Tree     |
| nalysis Monitor C      | Iptions                        |                      |                   | Model-Alive             |
| Always Show            |                                |                      |                   | Bun Now                 |
| Never Show             |                                |                      |                   |                         |

Gambar 27. Run Analysis (Sumber: Aplikasi Sap 2000)

I. Untuk hasil dari *Run Analysis* dapat diliat pada menu *Display* dan *Klik Show Tables* atau dengan ikon seperti dibawah ini ;

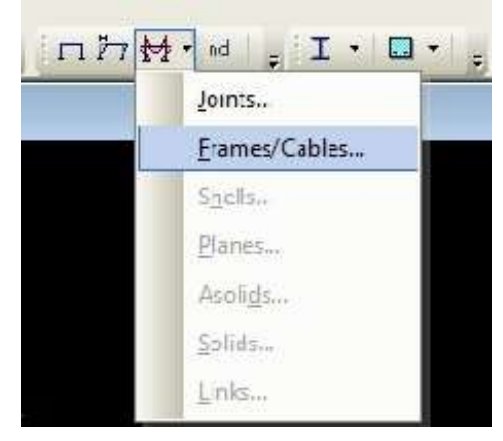

Gambar 28. Ikon View Frame/Gables (Sumber : Aplikasi Sap 2000)

Setelah memilih *Frame/Gables* akan muncul Kotak dialog, berfungsi menampilkan grafik Mu , Vu dan Nu dengan Kombinasi yang sudah di buat. Untuk melihat Mu , Vu dan Nu pada batang yang diinginkan klik kanan pada batang yang dipilih.

| Case/Combo            |              |
|-----------------------|--------------|
| Case/Combo Name       | COMB2 •      |
| Maticaland Options    |              |
| C Envelope (Fangel)   |              |
| 67 Stor               | 1            |
| Companent             |              |
| C Axial Force         | C Torsion    |
| C Shear 2-2           | C Moment 2-2 |
| C Shear 3-3           | Moment 3-3   |
| Scaling               |              |
| in Auto               |              |
| Scale Factor          | 0.02         |
| Options               | 1            |
| C Fit Diegram         | OK.          |
| (F Show Values on Dia | ann Cancel   |

Gambar 29. Kotak Dialog View Frame (Sumber : Aplikasi Sap 2000)

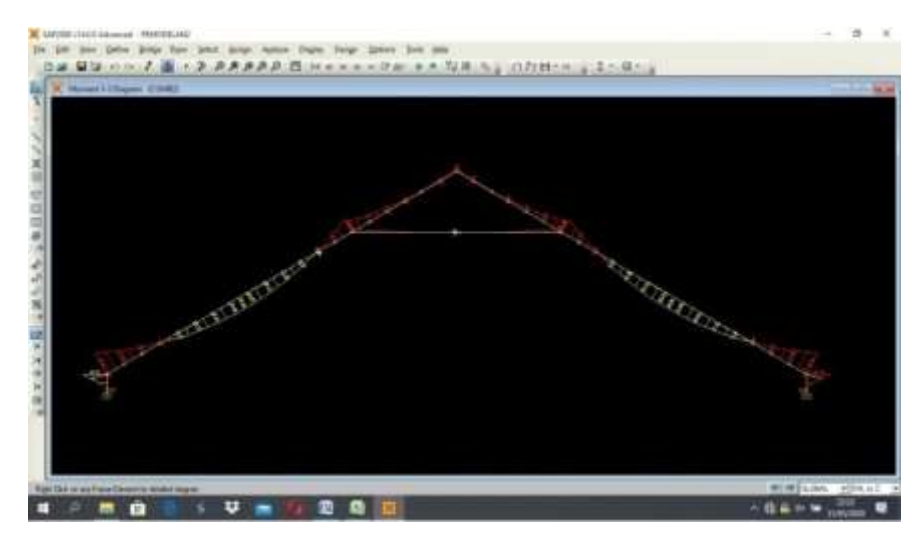

Gambar 30.Tampilan Grafik Beban Mu (Sumber : Aplikasi Sap 2000)

#### F. Teknik Analisis Data

Dalam menganalisis hasil penelitian struktur atap baja WF adalah sebagai berikut:

- Menganalisa Gambar dan dokumen Pekerjaan Gedung Akademik center IAIN Metro yang berkaitan dengan penelitian. Gambar yang ditinjau berupa gambar struktur atap, detail kuda – kuda, detail sambungan dan gambar yang bersangkutan lainnya. Dokumen lain yang ditinjau yaitu estiminasi biaya pekerjaan dan spesifikasi material yang dipakai.
- 2. Menganalisa pembebanan yang bekerja pada stuktur dan mencari reaksi struktur terhadap pembebanan.
- 3. Mencari dimensi yang sesuai dan aman untuk pembebanan yang telah dicari dan ditentukan.
- 4. Menghitung faktor keamanan struktur kuda kuda yang telah direncanakan
- 5. Membuat gambar hasil dari perencanaan dan menghitung estiminasi biaya untuk menentukan perbandingan antara stuktur yang ada di lapangan dan yang direncanakan.
- 6. Menarik kesimpulan.